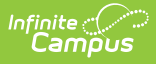

#### **Evaluation Summary Report** (Pennsylvania)

Last Modified on 03/05/2025 9:20 am CST

#### Tool Search: Special Ed Documents

The Evaluation in Campus documents the student's educational needs and determines eligibility for special education. This document describes each editor, the section(s) of the print format that includes the entered information, a description of each field on the editor, and any special considerations and instructions for using the editor and fields.

An evaluation must be created whether or not the student is determined to have a disability. The school district gives a copy of the evaluation summary report, including the documentation of eligibility, to the student's parents. For information on general functionality, navigation, and additional plan and evaluation features, see the core Plan and Evaluation Information article.

| Editor Home                 |               |                                           |              |
|-----------------------------|---------------|-------------------------------------------|--------------|
| IAME                        | STATUS        | MODIFIED BY                               | COMPLETED BY |
| valuation Header            |               | System Administrator<br>10/29/21 10:39 AM |              |
| nrollment Information       |               | System Administrator<br>10/29/21 10:42 AM |              |
| Student Information         |               | System Administrator<br>10/29/21 10:39 AM |              |
| Parent/Guardian Information |               | System Administrator<br>10/29/21 10:39 AM |              |
| Reason(s) For Referral      | (NOT STARTED) |                                           |              |
| cources of Evaluation Data  | (NOT STARTED) |                                           |              |
| valuation Conditions        | (NOT STARTED) |                                           |              |
| Determining Factors         | (NOT STARTED) |                                           |              |
| Summary of Findings         | (NOT STARTED) |                                           |              |
| Conclusion                  | NOT STARTED   |                                           |              |

The current format of this document is the **PA ER 2024**. Evaluation formats are selected in Eval Types.

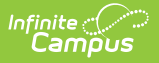

#### **Evaluation Header**

The Evaluation Header editor includes general information about the evaluation, including relevant dates, the type of evaluation, and basic student information.

This editor must be saved before continuing to other parts of the evaluation.

| Evaluation Header (NOT STARTED)                                                                                                    |                                                                                                    |               | Editor 1 of 12 |
|----------------------------------------------------------------------------------------------------|----------------------------------------------------------------------------------------------------|---------------|----------------|
| Date of Report *          01/13/2025       Image: Constraint of the second second s | Date Report Provided to Parent/Guardian/Surrogate * month/day/year Current Educational Program Phone Number ( | Email Address |                |
| Other Information Add Template<br>B <i>i</i> A: = = ¶:                                                                                                    | ⊂⊃ ⊞                                                                                                    |               |                |
|                                                                                                    | Evaluation Hoodor Editor                                                                                      |               |                |

| Field                                                            | Description                                                                                   | Validation                                                                 |
|------------------------------------------------------------------|-----------------------------------------------------------------------------------------------|----------------------------------------------------------------------------|
| Date of Report<br>Required                                       | The date the Evaluation was created.                                                          | This field auto-populates with<br>today's date, but it can be<br>modified. |
| Date report Provided to<br>Parent/Guardian/Surrogate<br>Required | The date the Evaluation<br>report was given to the<br>student's<br>parent/guardian/surrogate. | N/A                                                                        |

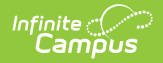

| Field                           | Description                                                                                                    | Validation                                                                                    |
|---------------------------------|----------------------------------------------------------------------------------------------------|-----------------------------------------------------------------------------------------------|
| Local Education Agency<br>(LEA) | A public board of education or<br>other public authority within a<br>state that maintains<br>administrative control of<br>public elementary or<br>secondary schools in a city,<br>county, township, school<br>district, or other political<br>subdivision of a state. | N/A                                                                                           |
| Current Educational<br>Program  | The student's current educational program.                                                                                                    | N/A                                                                                           |
| LEA Representative Name         | The name of the LEA representative.                                                                                                    | N/A                                                                                           |
| Phone Number                    | The phone number for the LEA representative.                                                                                                    | N/A                                                                                           |
| Email Address                   | The email address for the LEA representative.                                                                                                    | N/A                                                                                           |
| Other Information               | Any other information<br>regarding the LEA<br>representative or the<br>student's current education<br>program.                                                                                                    | The Template Bank<br>associated with this field is<br>called Evaluation Other<br>Information. |

# **Enrollment Information**

The Enrollment Information editor reports Special Education information from the student's Enrollment.

The **Refresh** button retrieves a fresh copy of data from the student's record. See the General Information section for additional information.

This editor is read-only.

|                                                   |                               |                     | Editor 2 of 1 |
|---------------------------------------------------|-------------------------------|---------------------|---------------|
| Click Refresh to retrieve a new copy of data from | a selected Enrollment record. |                     |               |
| Resident District                                 | Grade                         |                     |               |
|                                                   | 08                            |                     |               |
| School Name                                       | School Phone                  | School Year         |               |
| STRONG VINCENT MIDDLE SCHOOL                      | 814-555-0084                  | 21-22               |               |
| District Information                              |                               |                     |               |
| District Number                                   | District Name                 |                     |               |
| 105252602                                         | School District City of Erie  |                     |               |
| District Address                                  |                               | District Phone      |               |
| 148 WEST 21ST, ERIE, PA 16502                     |                               | (874)-555-0197      |               |
| District SPED Address                             |                               | District SPED Phone |               |
| District SPED Address                             |                               | District SPED Phone |               |

#### Enrollment Information Editor

#### Click here to expand...

Infinite Campus

| Field                | Description                                                                      | Ad Hoc                                                                                    | Validation                                                                         |
|----------------------|----------------------------------------------------------------------------------|-------------------------------------------------------------------------------------------|------------------------------------------------------------------------------------|
| Resident<br>District | The student's district of residence.                                             | Learner Planning ><br>Learning Plans ><br>residentDistrictNumber                          | This field is pulled from<br>the Enrollment record<br>and cannot be<br>modified.   |
| Grade                | The student's current grade.                                                     | Enrollment > Grade<br>enrollment.grade                                                    | This field is pulled from<br>the Enrollment<br>record. This field is<br>read only. |
| School<br>Name       | The name of the school<br>associated with the<br>student's Enrollment<br>record. | Learner Planning ><br>Learning Plans ><br>servingSchoolName                               | This field is pulled from<br>the Enrollment<br>record. This field is<br>read only. |
| School<br>Phone      | The phone number of the school associated with the student's Enrollment record.  | N/A                                                                                       | This field is pulled from<br>the Enrollment<br>record. This field is<br>read only. |
| School<br>Year       | The school year associated<br>with the<br>student's Enrollment<br>record.        | N/A                                                                                       | This field is pulled from<br>the Enrollment<br>record. This field is<br>read only. |
| District In          | formation                                                                        |                                                                                           |                                                                                    |
| District<br>Number   | The district number<br>associated with the<br>Enrolled school.                   | System Administration ><br>Resources > District<br>Information > State District<br>Number | N/A                                                                                |

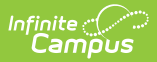

| Field                       | Description                                                                          | Ad Hoc                                                                           | Validation |
|-----------------------------|--------------------------------------------------------------------------------------|----------------------------------------------------------------------------------|------------|
| District<br>Name            | The district name<br>associated with the<br>Enrolled school.                         | System Administration ><br>Resources > District<br>Information > Name            | N/A        |
| District<br>Address         | The district address<br>associated with the<br>Enrolled school.                      | System Administration ><br>Resources > District<br>Information > Address         | N/A        |
| District<br>Phone           | The district phone number<br>associated with the<br>Enrolled school.                 | System Administration ><br>Resources > District<br>Information > Phone           | N/A        |
| District<br>SPED<br>Address | The district special<br>education address<br>associated with the<br>Enrolled school. | System Administration ><br>Resources > District<br>Information > SPED<br>Address | N/A        |
| District<br>SPED<br>Phone   | The district special ed phone number associated with the Enrolled school.            | System Administration ><br>Resources > District<br>Information > SPED Phone      | N/A        |

### **Student Information**

The Student Information editor displays basic information about the student such as demographic information. This is a read-only editor.

The **Refresh** button retrieves a fresh copy of data from the student's record. See the General Information section for additional information.

This is a read-only editor.

|                                 | (PROUNESS)                                    |                                                   |                 | Editor 3 of 1 |
|---------------------------------|-----------------------------------------------|---------------------------------------------------|-----------------|---------------|
| When an evaluation is generated | l, a snapshot of the student's information is | taken from Census. Click Refresh to retrieve a ne | w copy of data. |               |
| ast Name                        | First Name                                    | Middle Name                                       | Suffix          |               |
|                                 | SOFIA                                         | ANGELINA                                          |                 |               |
| lge                             | Birthdate                                     | Gender                                            |                 |               |
| 3                               |                                               | F                                                 |                 |               |
| ederal Designation              | Federal Race(s)                               | Race, Ethnicity (state)                           |                 |               |
| Two or more races               | 3: Asian<br>6: White                          | 5: White, not Hispanic                            |                 |               |
| lome Primary Language           |                                               |                                                   |                 |               |
| Address                         |                                               | Student Number                                    | State ID        |               |
| Case Manager Information        |                                               |                                                   |                 |               |
| lame                            |                                               | Title                                             |                 |               |
| Phone                           |                                               |                                                   |                 |               |
|                                 |                                               |                                                   |                 |               |

#### • Click here to expand...

Infinite Campus

| Field Name     | Description                | Ad Hoc                                                                 |
|----------------|----------------------------|------------------------------------------------------------------------|
| Last Name      | The student's last name.   | Census > People > Demographics ><br>Last Name<br>identity.lastName     |
| First Name     | The student's first name.  | Census > People > Demographics ><br>First Name<br>identity.firstName   |
| Middle<br>Name | The student's middle name. | Census > People > Demographics ><br>Middle Name<br>identity.middleName |
| Suffix         | The student's suffix.      | Census > People > Demographics ><br>Suffix Name<br>identity.suffix     |
| Age            | The age of the student.    | Census > People > Demographics > Age                                   |
| Birthdate      | The student's birthdate.   | Census > People > Demographics ><br>Birth Date<br>identity.birthDate   |
| Gender         | The student's gender.      | Census > People > Demographics ><br>Gender<br>identity.gender          |

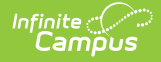

| Field Name                    | Description                                                                                                    | Ad Hoc                                                                                                    |
|-------------------------------|----------------------------------------------------------------------------------------------------|----------------------------------------------------------------------------------------------------|
| Federal<br>Designation        | The student's federally designated race/ethnicity.                                                                                                    | Census > People > Demographics ><br>Federal Designation<br>identity.raceEthnicityFed                                                                                           |
| Federal<br>Race(s)            | The student's federal race(s).                                                                                                    | Census > People > Demographics ><br>Race(s)<br>identity.raceEthnicityFed1,<br>raceEthnicityFed2, raceEthnicityFed3,<br>raceEthnicityFed4, raceEthnicityFed5                    |
| Race,<br>Ethnicity<br>(state) | The student's state race/ethnicity designation.                                                                                                    | Census > People > Demographics ><br>State Race/Ethnicity<br>identity.raceEthnicity                                                                                             |
| Home<br>Primary<br>Language   | The student's home primary<br>language.                                                                                                    | Census > People > Demographics ><br>First Language<br>identity.homePrimaryLanguage                                                                                             |
| Address                       | The student's address.<br>This field becomes a dropdown when<br>more than one address exists for the<br>student. The primary household<br>displays by default. | Census > Households > Address Info<br>address.number; address.street;<br>address.tag; address.prefix;<br>address.dir; address.apt; address.city;<br>address.state; address.zip |
| Student<br>Number             | The student's identification number.                                                                                                    | Census > People > Demographics > Student Number                                                                                                    |
| State ID                      | The student's state identification number.                                                                                                    | Census > People > Demographics > State ID                                                                                                    |
| Case Manage                   | er Information                                                                                                    |                                                                                                    |
| Name                          | The name of the student's Case<br>Manager.                                                                                                    | Student Information > Special Ed ><br>General > Team Members > Name                                                                                                    |
| Title                         | The title of the staff member.                                                                                                    | Student Information > Special Ed ><br>General > Team Members > Caseload<br>Role                                                                                                |
| Phone                         | The staff member's phone number.                                                                                                    | Student Information > Special Ed ><br>General > Team Members > Other<br>Phone                                                                                                  |

### **Parent/Guardian Information**

The Parent/Guardian Information editor populates based on the guardian checkbox on the

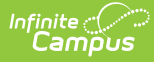

student's Relationships tool. The editor includes Demographics information for the student's guardian.

The **Delete** button next to each parent/guardian can be used to remove a parent/guardian from the Evaluation.

The **Refresh** button retrieves a new copy of parent/guardians' data. This also returns any accidentally deleted people. Manually entered fields do not change when the refresh button is clicked. The user must **Save** after clicking Refresh to capture changes.

| Parent/Guardian Inform                                                | ation IN PROGRESS                                                                     |                                                                  | Editor 4 of 12                          |
|-----------------------------------------------------------------------|---------------------------------------------------------------------------------------|------------------------------------------------------------------|-----------------------------------------|
| Vhen an evaluation is generated,<br>ne student display below. Click F | , a snapshot of the parent/guardian inform<br>Refresh to retrieve a new copy of data. | mation is taken from Census. Individuals with the Guardian check | box marked on the Relationship tool for |
| AKBAR - FATHER - DAUGHTE                                              | R                                                                                     |                                                                  |                                         |
| rint Sequence                                                         |                                                                                       |                                                                  | Delete                                  |
| 1 🔹                                                                   |                                                                                       |                                                                  |                                         |
| ddress                                                                |                                                                                       |                                                                  |                                         |
| emo Phone                                                             | Work Phone                                                                            | Call Phone                                                       |                                         |
| omernone                                                              | work Phone                                                                            | Centrone                                                         |                                         |
| -mail                                                                 |                                                                                       |                                                                  |                                         |
| ome Primary Language                                                  |                                                                                       |                                                                  |                                         |
| Spanish                                                               | •                                                                                     |                                                                  |                                         |
| IRYNA - MOTHER - DAUGHTE                                              | R                                                                                     |                                                                  |                                         |
| rint Sequence                                                         |                                                                                       |                                                                  |                                         |
| 2 🔻                                                                   |                                                                                       |                                                                  | Delete                                  |
| ddress                                                                |                                                                                       |                                                                  |                                         |
|                                                                       |                                                                                       |                                                                  |                                         |
| ome Phone                                                             | Work Phone                                                                            | Cell Phone                                                       |                                         |
|                                                                       |                                                                                       | · · · ·                                                          |                                         |
|                                                                       |                                                                                       |                                                                  |                                         |

| Field Name   | Description                                         | Ad Hoc                                                             | Validation                                                                                     |
|--------------|-----------------------------------------------------|--------------------------------------------------------------------|------------------------------------------------------------------------------------------------|
| Relationship | The relation of the parent/guardian to the student. | Census > People ><br>Relationships                                 | This field populates<br>from Census. This is<br>part of the header for<br>the parent/guardian. |
| Last Name    | The last name of<br>the<br>parent/guardian.         | Census > People ><br>Demographics > Last Name<br>identity.lastName | This field populates<br>from Census. This is<br>part of the header for<br>the parent/guardian. |

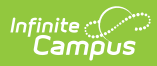

| Field Name        | Description                                                    | Ad Hoc                                                                                                    | Validation                                                                                                    |
|-------------------|----------------------------------------------------------------|----------------------------------------------------------------------------------------------------|----------------------------------------------------------------------------------------------------|
| First Name        | The first name of<br>the<br>parent/guardian.                   | Census > People ><br>Demographics > First Name<br>identity.firstName                                                                                                    | This field populates<br>from Census. This is<br>part of the header for<br>the parent/guardian.                                                                                                    |
| Middle<br>Name    | The middle name<br>of the<br>parent/guardian.                  | Census > People ><br>Demographics > Middle Name<br>identity.middleName                                                                                                    | This field populates<br>from Census. This is<br>part of the header for<br>the parent/guardian.                                                                                                    |
| Suffix            | The suffix of the parent/guardian.                             | Census > People ><br>Demographics > Suffix Name<br>identity.suffix                                                                                                    | This field populates<br>from Census. This is<br>part of the header for<br>the parent/guardian.                                                                                                    |
| Print<br>Sequence | The print order of<br>the<br>parent/guardian(s)<br>on the IEP. | N/A                                                                                                    | When no Sequence is<br>selected,<br>parent/guardian(s) print<br>in the order displayed in<br>the UI. When any<br>Sequences are selected,<br>only parent/guardian(s)<br>with a sequence<br>number prints in the<br>order defined.                                                                         |
| Address           | The<br>parent/guardians'<br>address.                           | Census > Households ><br>Address Info<br>address.number;<br>address.street; address.tag;<br>address.prefix; address.dir;<br>address.apt; address.city;<br>address.state; address.zip | This field populates<br>from Census.<br>When there are multiple<br>addresses for a person,<br>a drop down with an<br>option to select which<br>address displays. When<br>there is only one<br>address, the drop down<br>only has one option.<br>The populated address<br>is the one marked<br>"Primary." |
| Home<br>Phone     | The home phone<br>number of the<br>parent/guardian.            | Census > People ><br>Demographics > Household<br>Phone                                                                                                    | This field populates from Census.                                                                                                    |
| Work Phone        | The work phone of<br>the<br>parent/guardian.                   | Census > People ><br>Demographics > Work Phone                                                                                                    | This field populates from Census.                                                                                                    |

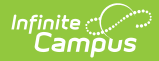

| Field Name                  | Description                                              | Ad Hoc                                                                                       | Validation                                                                                                    |
|-----------------------------|----------------------------------------------------------|----------------------------------------------------------------------------------------------|----------------------------------------------------------------------------------------------------|
| Cell Phone                  | The cell phone of<br>the<br>parent/guardian.             | Census > People ><br>Demographics > Cell Phone                                               | This field populates from Census.                                                                                                    |
| Email                       | The primary email<br>address for the<br>parent/guardian. | Census > People ><br>Demographics > Email                                                    | This field populates from Census.                                                                                                    |
| Home<br>Primary<br>Language | The home primary<br>language of the<br>parent/guardian.  | Census > People ><br>Demographics > Home<br>Primary Language<br>identity.homePrimaryLanguage | This field populates<br>from Census.<br>The dropdown options<br>are pulled from the<br>Home Primary<br>Language<br>Attribute/Dictionary list.<br>See the<br>Attribute/Dictionary<br>documentation for<br>additional information. |

# **Reason(s) for Referral**

The Reason(s) for Referral editor is used to describe the reason the student is being referred to evaluation.

| Reason(s) For Referral (NOT STARTED) | Editor 5 of 12 |
|--------------------------------------|----------------|
| Reason(s) for Referral               |                |
| Example reason                       |                |
|                                      |                |
|                                      | 1              |
|                                      |                |
|                                      |                |
| Reason(s) for Referra                | l Editor       |

^ Back to Top

### **Sources of Evaluation Data**

The Sources of Evaluation Data editor is used to describe the variety of data sources used to consider in determining the student's eligibility.

| ormat   | ion obt  | ained f  | on data, t<br>rom the s | he schoo<br>sources b | ol must<br>telow. | draw   | upon    | a varie    | ty of dat | a sour  | ces,   | including those listed below, and  | I carefully consider the info | ormation obtai | ned. Do | ocumer | nt the |
|---------|----------|----------|-------------------------|-----------------------|-------------------|--------|---------|------------|-----------|---------|--------|------------------------------------|-------------------------------|----------------|---------|--------|--------|
| Evaluat | ions an  | d inform | ation provi             | ded by the            | e parent          | of the | studen  | nt (or doo | cumentati | on of L | EA's a | attempts to obtain parental input) |                               |                |         |        |        |
| В       | i        | Ū        | A:                      |                       | • i=              | •      | Ē       | Ē          | ¶ĭ        | G       | Ð      |                                    |                               | 5              | 0       | 13     | ?      |
|         |          |          |                         |                       |                   |        |         |            |           |         |        |                                    |                               |                |         |        |        |
|         |          |          |                         |                       |                   |        |         |            |           |         |        |                                    |                               |                |         |        |        |
|         |          |          |                         |                       |                   |        |         |            |           |         |        |                                    |                               |                |         |        |        |
|         |          |          |                         |                       |                   |        |         |            |           |         |        |                                    |                               |                |         |        |        |
|         |          |          |                         |                       |                   |        |         |            |           |         |        |                                    |                               |                |         |        |        |
|         |          |          |                         |                       |                   |        |         |            |           |         |        |                                    |                               |                |         |        |        |
|         |          |          |                         |                       |                   |        |         |            |           |         |        |                                    |                               |                |         |        |        |
| bserva  | ations - | include  | teacher ob              | servation             | s and of          | servat | ions by | related    | services  | provide | ers, w | when appropriate                   |                               |                |         |        |        |

• Click here to expand...

Infinite Campus

| Field                                                                                                    | Description                                                                                                    |
|----------------------------------------------------------------------------------------------------|----------------------------------------------------------------------------------------------------|
| A. Evaluations and information provided<br>by the parent of the student (or<br>documentation of LEA's attempts to<br>obtain parental input)                                                                                                    | A description of the information given to the<br>student's evaluation team by the<br>parent/guardian(s) of the student.                                         |
| <b>B.</b> Observations - include teacher<br>observations and observations by related<br>services providers, when appropriate                                                                                                    | A description of the observations of the student's behavior(s) by teacher(s) and/or service providers.                                                          |
| C. Recommendations by teachers                                                                                                    | A description of the teachers' recommendation for services.                                                                                                    |
| D. The student's physical condition<br>(include health, vision, hearing); social<br>or cultural background; and adaptive<br>behavior relevant to the student's<br>suspected disability and potential need<br>for special education                                                    | A description of the student's physical<br>conditions, social/cultural background, and<br>adaptive behaviors relevant to the student's<br>suspected disability. |
| E. Assessments - include, when<br>appropriate, current classroom based<br>assessments; aptitude and achievement<br>tests; local and/or state assessments;<br>vocation technical education assessment<br>results; interests, preference, aptitudes<br>(for secondary transition); etc. | The assessments used to determine the student's condition(s), disabilities, and/or special education needs.                                                     |

^ Back to Top

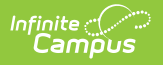

# **Evaluation Conditions**

The Evaluation Conditions editor is used to describe the extent to which the assessment conditions varied from the standard conditions.

| Evaluation Conditions (NOT STARTED)                                                                                                    | Editor 7 of 12                                             |
|----------------------------------------------------------------------------------------------------|------------------------------------------------------------|
| IF AN ASSESSMENT IS NOT CONDUCTED UNDER STANDARD CONDITIONS, DESCRIBE THE EXTENT TO WHICH IT VARIED FROM STANDAR student's native language or other mode of communication) | ) CONDITIONS (including if the assessment was given in the |
|                                                                                                    |                                                            |
|                                                                                                    |                                                            |
|                                                                                                    |                                                            |
| Evaluation Conditions Editor                                                                                                    |                                                            |

^ Back to Top

# **Determining Factors**

The Determining Factors editor is used to document the factors related to the student's instruction in reading and math.

Respond Yes or No to, and provide evidence for, each determining factor.

|                                                                                                    | Editor 8 of 1                                                            |
|----------------------------------------------------------------------------------------------------|--------------------------------------------------------------------------|
| student must not be found to be eligible for special education and related services if the determining factor fo<br>Io to, and provide evidence for, each determining factor below. | or the student's disability is any of those listed below. Respond Yes or |
| ack of appropriate instruction in reading, including the essential components of reading instruction                                                                                |                                                                          |
| rovide evidence 🗋                                                                                                    |                                                                          |
|                                                                                                    |                                                                          |
| hck of appropriate instruction in math                                                                                                    |                                                                          |
| T                                                                                                    |                                                                          |
| rovide evidence 🗋                                                                                                    |                                                                          |
|                                                                                                    |                                                                          |
| imited English Proficiency                                                                                                    | li li                                                                    |
| ·                                                                                                    |                                                                          |
| rovide evidence 🗋                                                                                                    |                                                                          |
|                                                                                                    |                                                                          |
| Determining Frankright Frankright Frankright                                                                                                    | 11                                                                       |

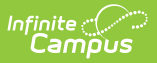

#### Click here to expand...

| Ad Hoc                                                                                                | Description                                                              |
|----------------------------------------------------------------------------------------------------|--------------------------------------------------------------------------|
| Lack of appropriate instruction in reading, including the essential components of reading instruction | Indicates if the student is limited in their reading skills.             |
| Lack of appropriate instruction in math                                                               | Indicates if the student is limited in their math skills.                |
| Limited English Proficiency                                                                           | Indicates if the student is limited in their<br>English language skills. |

^ Back to Top

### **Summary of Findings**

The Summary of Findings editor documents the student's functional levels in academic achievement, functional performance, and behavioral information.

| ng all :<br>FLEVE | availab<br>LS OF A | le evalua<br>CADEMIC | ACHIEVEN                                                                                                    | record                                                                                                    | d the t<br>Describ                                                                                                    | eam's an<br>e the stud                                                                                                    | alyses of<br>lent's prese                                                                                                    | the stude<br>nt levels, s                                                                                                    | ent's<br>treng                                                                                                    | functioning levels.<br>yths, and the resulting academic needs, when                                                                                                    | appropriate. Include comr                                                                                                    | nunicative status, n                                                                                                    | notor abi                                                                                                    | lities, and                                                                                                    |
|-------------------|--------------------|----------------------|----------------------------------------------------------------------------------------------------|----------------------------------------------------------------------------------------------------|----------------------------------------------------------------------------------------------------|----------------------------------------------------------------------------------------------------|----------------------------------------------------------------------------------------------------|----------------------------------------------------------------------------------------------------|----------------------------------------------------------------------------------------------------|----------------------------------------------------------------------------------------------------|----------------------------------------------------------------------------------------------------|----------------------------------------------------------------------------------------------------|----------------------------------------------------------------------------------------------------|----------------------------------------------------------------------------------------------------|
| i                 | s appro            | A:                   | istudents v                                                                                                    | vith Lim<br>▼ :Ξ                                                                                                    | ited En<br>∃ ▼                                                                                                    | ish Prof                                                                                                    | iciency (LEF<br>■¶:                                                                                                    | ²), include<br>G                                                                                                    | -D                                                                                                    | ent level(s) of English language proficiency in                                                                                                    | reading, writing, speaking                                                                                                    | and understanding                                                                                                    | /listenin                                                                                                    | g. []<br>?                                                                                                    |
| i LEVE            | _S OF F            | UNCTION<br>A:        | AL PERFOR                                                                                                    |                                                                                                    | E - Dese                                                                                                    | cribe the s                                                                                                    | tudent's pre                                                                                                    | esent level                                                                                                    | s, str<br>Đ                                                                                                    | engths, and the resulting functional needs, wi                                                                                                    | hen appropriate. 🗋                                                                                                    | 5 7                                                                                                    |                                                                                                    | ?                                                                                                    |
| ,                 | <u>u</u>           | Λ:                   |                                                                                                    |                                                                                                    | -0.50                                                                                                    |                                                                                                    | =                                                                                                    | 2                                                                                                    | 2                                                                                                    |                                                                                                    |                                                                                                    |                                                                                                    |                                                                                                    |                                                                                                    |
|                   |                    |                      |                                                                                                    |                                                                                                    |                                                                                                    |                                                                                                    |                                                                                                    |                                                                                                    |                                                                                                    |                                                                                                    |                                                                                                    |                                                                                                    |                                                                                                    |                                                                                                    |
|                   | ig all å           | g all availab        | g all available evalua<br>:LEVELS OF ACADEMIC<br>reds as appropriate. For<br><i>i</i> <u>U</u> A:<br>:<br>:<br>LEVELS OF FUNCTION.<br><i>i</i> <u>U</u> A: | g all available evaluation data<br>'LEVELS OF ACADEMIC ACHIEVEN<br>reds as appropriate. For students v<br>i U A: i≡<br>'LEVELS OF FUNCTIONAL PERFOR<br>i U A: i≡ | g all available evaluation data, recon<br>LEVELS OF ACADEMIC ACHIEVEMENT -<br>teds as appropriate. For students with Lim<br><i>i</i> <u>U</u> A: <i>i</i> ≡ → i≡<br>LEVELS OF FUNCTIONAL PERFORMANCE<br><i>i</i> <u>U</u> A: <i>i</i> ≡ → i≡ | ig all available evaluation data, record the t         LEVELS OF ACADEMIC ACHIEVEMENT - Describ         reds as appropriate. For students with Limited En         i       U       A:       i≡       •       i≡       •         i       U       A:       i≡       •       i≡       •         i       U       A:       i≡       •       i≡       •         i       U       A:       i≡       •       i≡       •         i       U       A:       i≡       •       i≡       • | ig all available evaluation data, record the team's an         'LEVELS OF ACADEMIC ACHIEVEMENT - Describe the studeds as appropriate. For students with Limited English Prof         i       U       A:       i≡       · i≡       · i≡ | g all available evaluation data, record the team's analyses of intervents         intervents         intervents | ig all available evaluation data, record the team's analyses of the stude         ic LVELS OF ACADEMIC ACHIEVEMENT - Describe the student's present levels, s         ieds as appropriate. For students with Limited English Proficiency (LEP), include         i       U       A:         i = • :::: • :::: • :::: • ::: • ::: | g all available evaluation data, record the team's analyses of the student's         i'LEVELS OF ACADEMIC ACHIEVEMENT - Describe the student's present levels, streng teads as appropriate. For students with Limited English Proficiency (LEP), include currer i         i'       U       A:       i≡ • · i≡ • · i≡ • · i≡ • · · · · · · · · · · · · · · · · · · | ig all available evaluation data, record the team's analyses of the student's functioning levels.         i: LEVELS OF ACADEMIC ACHIEVEMENT - Describe the student's present levels, strengths, and the resulting academic needs, when reds as appropriate. For students with Limited English Proficiency (LEP), include current level(s) of English language proficiency in          i: U: A: i:= * ::: * :::: * ::: * ::: * ::: * ::: * ::: * ::: * ::: * ::: * ::: * ::: * ::: * ::: * ::: * ::: * ::: * ::: * ::: * ::: * ::: * ::: * ::: * ::: * ::: * ::: * ::: * :::: *::: *:::: *::: *::: *:::::: | ig all available evaluation data, record the team's analyses of the student's functioning levels.         'LEVELS OF ACADEMIC ACHIEVEMENT - Describe the student's present levels, strengths, and the resulting academic needs, when appropriate. Include comreteds as appropriate. For students with Limited English Proficiency (LEP), include current level(s) of English language proficiency in reading, writing, speaking         i       U       A:       i = * i = * i = * i = * i = * i = * i = ¶1:       GD       IIII         'LEVELS OF FUNCTIONAL PERFORMANCE - Describe the student's present levels, strengths, and the resulting functional needs, when appropriate.       III         i       U       A:       i = * i = * i = * i = ¶1:       GD       IIII | ig all available evaluation data, record the team's analyses of the student's functioning levels.         'LEVELS OF ACADEMIC ACHIEVEMENT - Describe the student's present levels, strengths, and the resulting academic needs, when appropriate. Include communicative status, needs as appropriate. For students with Limited English Proficiency (LEP), include current level(s) of English language proficiency in reading, writing, speaking and understanding <i>i</i> U       A:       i≡ * i≡ * i≡ * i≡ * i≡ * i≡ * i≡ * i≡ * | ig all available evaluation data, record the team's analyses of the student's functioning levels.         'LEVELS OF ACADEMIC ACHIEVEMENT - Describe the student's present levels, strengths, and the resulting academic needs, when appropriate. Include communicative status, motor abieds as appropriate. For students with Limited English Proficiency (LEP), include current level(s) of English language proficiency in reading, writing, speaking and understanding/listenin <i>i</i> U       A:       i≡ + i≡ + i≡ + i≡ + i≡ ffi:       GD       IIII       IIII       IIII       IIIII       IIIIIIIIIIIIIIIIIIIIIIIIIIIIIIIIIIII |

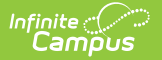

| Field                                                                                                    | Description                                                                                                    |
|----------------------------------------------------------------------------------------------------|----------------------------------------------------------------------------------------------------|
| A. PRESENT LEVELS OF ACADEMIC<br>ACHIEVEMENT - Describe the student's<br>present levels, strengths, and the<br>resulting academic needs, when<br>appropriate. Include communicative<br>status, motor abilities, and transition<br>needs as appropriate. For students with<br>Limited English Proficiency (LEP), include<br>current level(s) of English language<br>proficiency in reading, writing, speaking<br>and understanding/listening. | Describes the student's present academic<br>level and associated academic needs, when<br>applicable.                   |
| B. PRESENT LEVELS OF FUNCTIONAL<br>PERFORMANCE - Describe the student's<br>present levels, strengths, and the<br>resulting functional needs, when<br>appropriate.                                                                                                    | Describes the student's present levels of<br>functional performance with resulting<br>functional needs, if applicable. |
| C. BEHAVIORAL INFORMATION - Include<br>social and emotional status and<br>behavioral strengths and needs, when<br>appropriate.                                                                                                    | Describes the student's behavioral strengths and needs, if applicable.                                                 |
| Additional Evaluation Information                                                                                                    | Any other information related to the student's evaluation.                                                             |

# Conclusion

The Conclusion editor is used to document the determination of eligibility based on the information entered into the previous editors.

| Conclusion                                                                                                    |                                                                                                    |
|----------------------------------------------------------------------------------------------------|----------------------------------------------------------------------------------------------------|
| Determination of Eligibility and Educational Needs                                                                                                    |                                                                                                    |
| Complete A or B or C                                                                                                    |                                                                                                    |
| A. The student does not have a disability and therefore is NOT<br>B. The student has a disability but does not need specially des<br>C. The student has a disability AND is in need of specially desi | <sup>°</sup> ELIGIBLE for special education.<br>signed instruction, and therefore is NOT ELIGIBLE for special education.<br>igned instruction, and therefore IS ELIGIBLE for special education. |
| I. Disability Category<br>Primary Disability Category *                                                                                                    |                                                                                                    |
|                                                                                                    | •                                                                                                    |
| Secondary Disability Category                                                                                                    |                                                                                                    |
|                                                                                                    | •                                                                                                    |
| Tertiary Disability Category                                                                                                    |                                                                                                    |
|                                                                                                    | *                                                                                                    |
| Disability Area 4                                                                                                    |                                                                                                    |
|                                                                                                    | ¥                                                                                                    |
| Disability Area 5                                                                                                    |                                                                                                    |
|                                                                                                    | ¥                                                                                                    |
|                                                                                                    |                                                                                                    |

| Field                                                                                                    | Description                                                                                                    | Validation                                       |
|----------------------------------------------------------------------------------------------------|----------------------------------------------------------------------------------------------------|--------------------------------------------------|
| A. The student does not<br>have a disability and<br>therefore is NOT ELIGIBLE<br>for special education.                                               | Indicates the student does not<br>have a disability and is not<br>eligible for special ed<br>services.                                                               | N/A                                              |
| B. The student has a<br>disability but does not<br>need specially designed<br>instruction, and therefore<br>is NOT ELIGIBLE for special<br>education. | Indicates the student has a<br>disability, but does not need<br>specially designed<br>instruction.                                                                   | N/A                                              |
| C. The student has a<br>disability AND is in need<br>of specially designed<br>instruction, and therefore<br>IS ELIGIBLE for special<br>education.     | Indicates the student has a<br>disability and is in need of<br>special education services.<br>Additional information is<br>required when this option is<br>selected. | *When C is marked, the following fields display. |
| Primary Disability<br>Category<br>Required                                                                                                    | The student's primary<br>disability.                                                                                                    | N/A                                              |
| Secondary Disability<br>Category                                                                                                    | The student's second disability, if applicable.                                                                                                    | N/A                                              |

| Field                                                                                                    | Description                                                                                                    | Validation |
|----------------------------------------------------------------------------------------------------|----------------------------------------------------------------------------------------------------|------------|
| Tertiary Disability<br>Category                                                                                                    | The student's third disability, if applicable.                                                                                  | N/A        |
| Disability Area 4                                                                                                    | The student's fourth disability, if applicable.                                                                                 | N/A        |
| Disability Area 5                                                                                                    | The student's fifth disability, is applicable.                                                                                  | N/A        |
| Recommendations for<br>consideration by the IEP<br>team to enable the<br>student to participate as<br>appropriate in the general<br>education curriculum<br>(including special<br>considerations the IEP<br>team must consider<br>before developing the IEP,<br>measurable annual goals,<br>specially designed<br>instruction and<br>supplementary aids and<br>services) | A description of the<br>recommendation by the team<br>for the student to participate<br>in the general education<br>curriculum. | N/A        |

# **Team Meetings**

The Team Meeting editor is used to document meeting information.

• Click here to expand...

#### **Team Meeting List Screen**

| Team Meetings (IN PROGRESS) |                  |                     | Editor 11 of 12  |
|-----------------------------|------------------|---------------------|------------------|
| A Meeting Date †            | Meeting Location | Print In Evaluation |                  |
| 11/03/21                    | School           | OFF                 |                  |
| H 4 1 > H                   |                  |                     | 1 - 1 of 1 items |

#### Team Meeting List Screen

| Field               | Description                                                  |
|---------------------|--------------------------------------------------------------|
| Padlock Icon        | The user currently working on the record.                    |
| Meeting Date        | The date of the meeting.                                     |
| Meeting Location    | The location of the meeting.                                 |
| Print in Evaluation | Indicates this meeting information prints on the Evaluation. |

#### **Team Meeting Detail Screen**

Infinite Contractor

| rint In Evaluation      |             |                |   |            |           |   |
|-------------------------|-------------|----------------|---|------------|-----------|---|
| leeting Date *          |             | Meeting Time   |   | Meeting Lo | cation    |   |
| 11/03/2021              |             | hour:minute AM | 9 | School     |           |   |
| wite Date               |             |                |   |            |           |   |
| 10/04/0001              | -           |                |   |            |           |   |
| 10/04/2021              |             |                |   |            |           |   |
| omments                 |             |                |   |            |           |   |
| omments                 |             |                |   |            |           | 1 |
| omments                 |             |                |   |            |           | h |
| omments<br>Attendance 1 | Last Name * | Role Name      | , | Agreed     | Disagreed | 1 |

Infinite Campus

Team Meeting Detail Screen

| Field                    | Description                                                                      |
|--------------------------|----------------------------------------------------------------------------------|
| Print in Evaluation      | Indicates this meeting information prints on the Evaluation.                     |
| Meeting Date<br>Required | The date of the evaluation meeting.                                              |
| Meeting Time             | The time of the meeting.                                                         |
| Meeting Location         | The location of the meeting.                                                     |
| Invite Date              | The date the team members were invited to the meeting.                           |
| Comments                 | Any comments related to the meeting.                                             |
| Attendance               |                                                                                  |
| First Name<br>Required   | The first name of the team member.                                               |
| Last Name<br>Required    | The last name of the team member.                                                |
| Role Name                | The role of the team member.                                                     |
| Agreed                   | Indicated this team member agrees with the evaluation conducted for the student. |

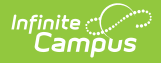

| Field     | Description                                                                         |
|-----------|-------------------------------------------------------------------------------------|
| Disagreed | Indicates this team member disagreed with the evaluation conducted for the student. |

# **Determination of SLD**

The Determination of SLD (Specific Learning Disability) is used to document details related to the determination for eligibility.

This editor must be completed when determining eligibility for Specific Learning Disability.

| etermination of SLD       NOT STATED       Editor 12 of         DTE: This component must be complete when determining eligibility for Specific Learning Disability. The information must be attached to and/or incorporated into Sections 5 and of the completed Evaluation report.       Section 12 of         Drive documentation from items 1-10       The student does not achieve adequately for the student's age or does not meet State-approved grade-level standards in one or more of the following areas when provided with mring experiences and scientifically based instruction appropriate for the student's age or State-approved grade-level standards and level of English language proficiency: oral pression, listening comprehension, written expression, basic reading skill, reading fluency skills, reading comprehension, mathematics calculation, and mathematics problem-solving.         Check below to identify the process(es) used to determine eligibility.         Response to Scientific Research-Based Intervention (Rth). Document the criteria below.         The student does not make sufficient progress to meet age or State-approved grade-level standards in one or more of these areas: oral expression, listening comprehension, written expression, basic reading skill, reading fluency skills, reading comprehension, mathematics calculation, and mathematics problem-solving.         Severe Discrepancy between Intellectual Ability and Achievement. Document the criteria below.         The student exhibits a pattern of strengths and weaknesses in performance, achievement or both relative to age, standards or intellectual development.                                                                                                    |                                                                                                    |                                                                                                    |
|----------------------------------------------------------------------------------------------------|----------------------------------------------------------------------------------------------------|----------------------------------------------------------------------------------------------------|
| TE: This component must be complete when determining eligibility for Specific Learning Disability. The information must be attached to and/or incorporated into Sections 5 and of the completed Evaluation report. by de documentation from items 1-10 The student does not achieve adequately for the student's age or does not meet State-approved grade-level standards in one or more of the following areas when provided with ming experiences and scientifically based instruction appropriate for the student's age or State-approved grade-level standards and level of English language proficiency: oral pression, listening comprehension, written expression, basic reading skill, reading fluency skills, reading comprehension, mathematics calculation, and mathematics problem-solving. Check below to identify the process(es) used to determine eligibility. Response to Scientific Research-Based Intervention (Rtt). Document the criteria below. The student does not make sufficient progress to meet age or State-approved grade-level standards in one or more of these areas: oral expression, listening comprehension, written expression, basic reading skill, reading fluency skills, reading comprehension, and mathematics problem-solving. Severe Discrepancy between Intellectual Ability and Achievement. Document the criteria below. The student exhibits a pattern of strengths and weaknesses in performance, achievement or both relative to age, standards or intellectual development.                                                                                                    | etermination of SLD (NOT STARTED)                                                                                                    | Editor 12 of                                                                                                    |
| of the completed Evaluation report.         ovide documentation from items 1-10         The student does not achieve adequately for the student's age or does not meet State-approved grade-level standards in one or more of the following areas when provided with mring experiences and scientifically based instruction appropriate for the student's age or State-approved grade level standards and level of English language proficiency: oral pression, listening comprehension, written expression, basic reading skill, reading fluency skills, reading comprehension, mathematics calculation, and mathematics problem-solving.         Check below to identify the process(es) used to determine eligibility.         Response to Scientific Research-Based Intervention (Rtl). Document the criteria below.         Image: The student does not make sufficient progress to meet age or State-approved grade-level standards in one or more of these areas: oral expression, listening comprehension, written expression, basic reading skill, reading fluency skills, reading fluency skills, reading fluency skills, reading fluency skills, reading comprehension, written expression, basic reading skill, reading fluency skills, reading fluency skills, reading comprehension, written expression, basic reading skill, reading fluency skills, reading fluency skills, reading fluency skills, reading fluency skills, reading fluency skills, reading science acculation, and mathematics problem-solving.         Severe Discrepancy between Intellectual Ability and Achievement. Document the criteria below.         Image: The student exhibits a pattern of strengths and weaknesses in performance, achievement or both relative to age, standards or intellectual development.       Image: Image: Image: Image: Image: Image: Image: Image: Image: Image: Image: | DTE: This component must be complete when determining eligibility for Sp                                                                                                    | ecific Learning Disability. The information must be attached to and/or incorporated into Sections 5 and                                                                                                    |
| Divide documentation from items 1-10         The student does not achieve adequately for the student's age or does not meet State-approved grade-level standards in one or more of the following areas when provided with mining experiences and scientifically based instruction appropriate for the student's age or State-approved grade-level standards and level of English language proficiency: oral pression, listening comprehension, written expression, basic reading skill, reading fluency skills, reading comprehension, mathematics calculation, and mathematics problem-solving.         Check below to identify the process(es) used to determine eligibility.         Response to Scientific Research-Based Intervention (Rti). Document the criteria below.                                                                                                    | of the completed Evaluation report.                                                                                                    |                                                                                                    |
| The student does not achieve adequately for the student's age or does not meet State-approved grade-level standards in one or more of the following areas when provided with<br>mring experiences and scientifically based instruction appropriate for the student's age or State-approved grade level standards and level of English language proficiency: oral<br>pression, listening comprehension, written expression, basic reading skill, reading fluency skills, reading comprehension, mathematics calculation, and mathematics problem-solving.<br>Check below to identify the process(es) used to determine eligibility.<br>Response to Scientific Research-Based Intervention (RH). Document the criteria below.<br>The student does not make sufficient progress to meet age or State-approved grade-level standards in one or more of these areas: oral expression, listening comprehension, written expression, basic<br>reading skill, reading fluency skills, reading fluency skills, reading fluency skills, reading fluency skills, reading comprehension, written expression, basic<br>reading skill, reading fluency skills, reading comprehension, written expression, basic<br>reading skill, reading fluency skills, reading comprehension, mathematics calculation, and mathematics problem-solving.                                                                                                    | ovide documentation from items 1-10                                                                                                    |                                                                                                    |
| Check below to identify the process(es) used to determine eligibility.  Response to Scientific Research-Based Intervention (RtI). Document the criteria below.  The student does not make sufficient progress to meet age or State-approved grade-level standards in one or more of these areas: oral expression, listening comprehension, written expression, basic reading skill, reading fluency skills, reading comprehension, mathematics calculation, and mathematics problem-solving.  Servere Discrepancy between Intellectual Ability and Achievement. Document the criteria below.  The student exhibits a pattern of strengths and weaknesses in performance, achievement or both relative to age, standards or intellectual development.                                                                                                    | The student does not achieve adequately for the student's age or does not m<br>arning experiences and scientifically based instruction appropriate for the st<br>pression, listening comprehension, written expression, basic reading skill, re                                                                                        | neet State-approved grade-level standards in one or more of the following areas when provided with<br>udent's age or State-approved grade level standards and level of English language proficiency: oral<br>nading fluency skills, reading comprehension, mathematics calculation, and mathematics problem-solving. |
| Severe Discrepancy between Intellectual Ability and Achievement. Document the criteria below.                                                                                                    | Check below to identify the process(es) used to determine eligibility.<br>Response to Scientific Research-Based Intervention (Rtl). Document the criteria be<br>the student does not make sufficient progress to meet age or State-approved grac<br>reading skill, reading fluency skills, reading comprehension, mathematics calculat | elow.<br>de-level standards in one or more of these areas: oral expression, listening comprehension, written expression, basic<br>ion, and mathematics problem-solving. 🎦                                                                                                    |
| The student exhibits a pattern of strengths and weaknesses in performance, achievement or both relative to age, standards or intellectual development.                                                                                                    | Severe Discrepancy between Intellectual Ability and Achievement. Document the c                                                                                                    | riteria below.                                                                                                    |
|                                                                                                    | The student exhibits a pattern of strengths and weaknesses in performance, achie                                                                                                    | vement or both relative to age, standards or intellectual development. 🗋                                                                                                    |
|                                                                                                    |                                                                                                    |                                                                                                    |

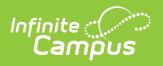

| Field                                                                                                    | Description                                                                                                    |
|----------------------------------------------------------------------------------------------------|----------------------------------------------------------------------------------------------------|
| 1. The student does not achieve<br>adequately for the student's age or does<br>not meet State-approved grade-level<br>standards in one or more of the following<br>areas when provided with learning<br>experiences and scientifically based<br>instruction appropriate for the student's<br>age or State-approved grade level<br>standards and level of English language<br>proficiency: oral expression, listening<br>comprehension, written expression,<br>basic reading skill, reading fluency skills,<br>reading comprehension, mathematics<br>calculation, and mathematics problem-<br>solving. | Describes if the student is not achieving an<br>academic standard that complies with state-<br>approved grade-level standards.   |
| 2. Check below to identify the process(es)                                                                                                    | used to determine eligibility.                                                                                                   |
| Response to Scientific Research-Based<br>Intervention (Rtl). Document the criteria<br>below.                                                                                                    | Indicates that a scientific research based<br>intervention was used to determine the<br>student's special ed eligibility.        |
| The student does not make sufficient<br>progress to meet age or State-approved<br>grade-level standards in one or more of<br>these areas: oral expression, listening<br>comprehension, written expression,<br>basic reading skill, reading fluency skills,<br>reading comprehension, mathematics<br>calculation, and mathematics problem-<br>solving.                                                                                                    | Describes the areas the student is not meeting<br>state approved grade-level standards.                                          |
| Severe Discrepancy between Intellectual<br>Ability and Achievement. Document the<br>criteria below.                                                                                                    | Indicates that an intellectual ability and<br>achievement process was used to determine<br>the student's special ed eligibility. |
| The student exhibits a pattern of<br>strengths and weaknesses in<br>performance, achievement or both<br>relative to age, standards or intellectual<br>development.                                                                                                    | Describes the student's pattern of behaviors<br>related to their academic achievement for<br>their age and development.          |
| 3. The instructional strategies used and the student-centered data collected                                                                                                    | Describes the instructional strategies used.                                                                                     |
| 4. The educationally relevant medical findings, if any                                                                                                    | Describes relevant medical findings.                                                                                             |

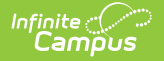

| Field                                                                                                    | Description                                                                                                    |  |
|----------------------------------------------------------------------------------------------------|----------------------------------------------------------------------------------------------------|--|
| 5. The effects of the student's<br>environment, culture, economic<br>background                                                                                                    | Describes the effects of the student's environment.                                                                                                    |  |
| 6. Data demonstrating that prior to<br>referral or as part of the referral process<br>for a specific learning disability, the<br>student's regular education instruction<br>was delivered by qualified personnel,<br>including the English as a Second<br>Language (ESL) program, if applicable | Describes the data collected prior to the<br>student's referral or as part of the referral<br>process indicating the student was taught by a<br>qualified personnel. |  |
| 7. Data based on documentation of<br>repeated assessments of achievement at<br>reasonable intervals, reflecting progress<br>during instruction, which was provided<br>to the parents                                                                                                    | Describes data provided by the parent/guardian(s) of the student.                                                                                                    |  |
| 8. An observation in the student's<br>learning environment (including the<br>regular classroom setting) to document<br>the student's academic performance and<br>behavior in the areas of difficulty. Note<br>the relationship of that behavior to the<br>student's academic functioning.       | Describes the student' academic performance<br>and behaviors in the areas of difficulty.                                                                             |  |
| 9. Other data, if needed, as determined by the evaluation team                                                                                                    | Describes any other data pertaining to the evaluation.                                                                                                    |  |
| 10. Include a statement for each item below to support the conclusions of the evaluation team that the findings are not primarily the result of                                                                                                    |                                                                                                    |  |
| Visual, hearing, motor disability                                                                                                    | A statement of the student's conclusion<br>regarding the student's visual, hearing, motor<br>disability.                                                             |  |
| Intellectual Disability                                                                                                    | A statement of the student's conclusion regarding the student's intellectual disability.                                                                             |  |
| Emotional Disturbance                                                                                                    | A statement of the student's conclusion<br>regarding the student's emotional<br>disturbance.                                                                         |  |
| Cultural factors                                                                                                    | A statement of the student's conclusion                                                                                                    |  |

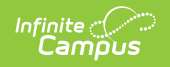

| Field                       | Description                                                                                  |
|-----------------------------|----------------------------------------------------------------------------------------------|
| Limited English proficiency | A statement of the student's conclusion regarding the student's limited English proficiency. |